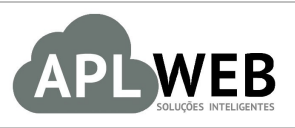

# PROCEDIMENTO OPERACIONAL PADRÃO - POP

| DEPARTAMENTO(S) COMERCIAL/PEDIDOS DE CLIENTES<br>MÓDULO/MENU COMERCIAL  Procedimento Cancelando referências de vários |              | edidos de uma vez só   |            |  |  |
|----------------------------------------------------------------------------------------------------|--------------|------------------------|------------|--|--|
|                                                                                                    |              | Data de Publicação     | 29/08/2017 |  |  |
| APLWEB SOLUÇÕES<br>SISTEMA <mark>APLWEB</mark>                                                                        | INTELIGENTES | Versão do Documento Nº | 1.0        |  |  |

#### 1. Descrição

Este Procedimento Operacional Padrão define os passos necessários para cancelar uma referência presente em vários pedidos em apenas uma operação.

### 2. Responsáveis:

Relacionar abaixo as pessoas que detém papel primário no POP, dentro da ordem em que a atividade é executada, preferencialmente incluir dados de contato como e-mail e telefone.

# a. LISTA DE CONTATOS:

| Nº | Nome        | Telefone | e-mail |
|----|-------------|----------|--------|
| 1  | Titular:    |          |        |
|    | Substituto: |          |        |
| 2  | Titular:    |          |        |
|    | Substituto: |          |        |

## 3. Requisitos:

É necessário está conectado com um usuário e senha que tenha permissão para acessar as opções abaixo descritas.

## 4. Atividades:

Abaixo estão os passos necessários para cancelar referências de vários pedidos de uma vez só:

Passo 1. No menu topo, clique na opção "Comercial".

A familia and Dadida

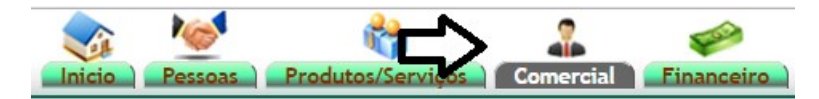

Passo 2. No menu lateral "Pedidos de clientes", clique em "Cancelar Referências".

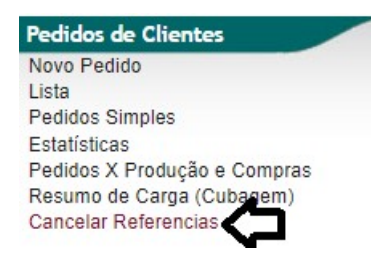

**Passo 3.** Em seguida, digite a referência que será cancelada no campo "Ref.". Ao fazer isso ele trará todos os pedidos em que essa referência foi incluída.

|                | erencias em Pedidos |                            |           |             |                        |              |
|----------------|---------------------|----------------------------|-----------|-------------|------------------------|--------------|
| Coleção: Todas | Y                   | Ref.: 0100250              | Pesquisar |             |                        |              |
| Pedido 🛹       | Data 🛩 🗠            | Cliente 🖍                  | Tot.Pecas | Valor Total | Situação Cadastral 🕶 🔺 | Selecionar ? |
|                | A                   |                            |           | •           | Tudo / Nenhum          |              |
| D PV170806127  | 26/08/2017          | MARIA JANALICE MAIA RABELO | 28        | 8.232,00    | Validado 🕕             |              |
| Total          |                     |                            | 28        | 8.232,00    | 1                      |              |

**Passo 4.** Selecione os pedidos que contém a referência que será cancelada e clique na opção "Cancelar em todos os pedidos selecionados".

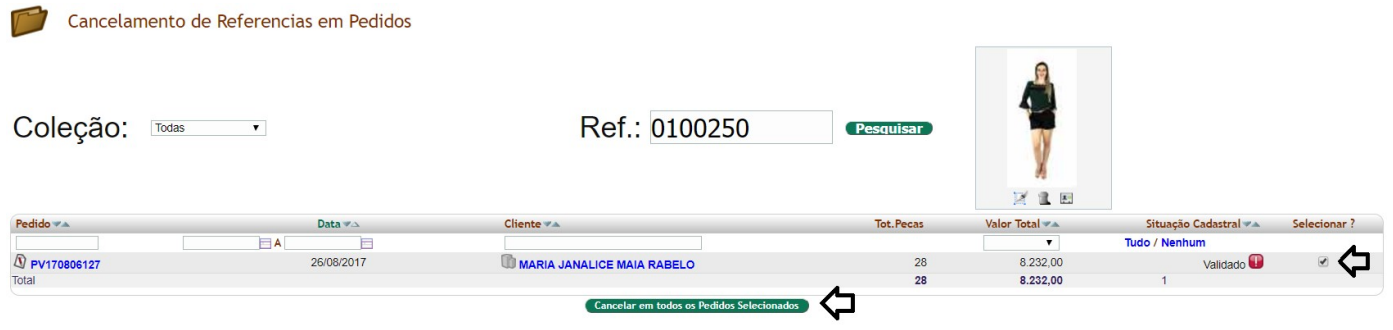

Você ainda poderá utilizar filtros para localizar os pedidos desejados. Veja a seguir:

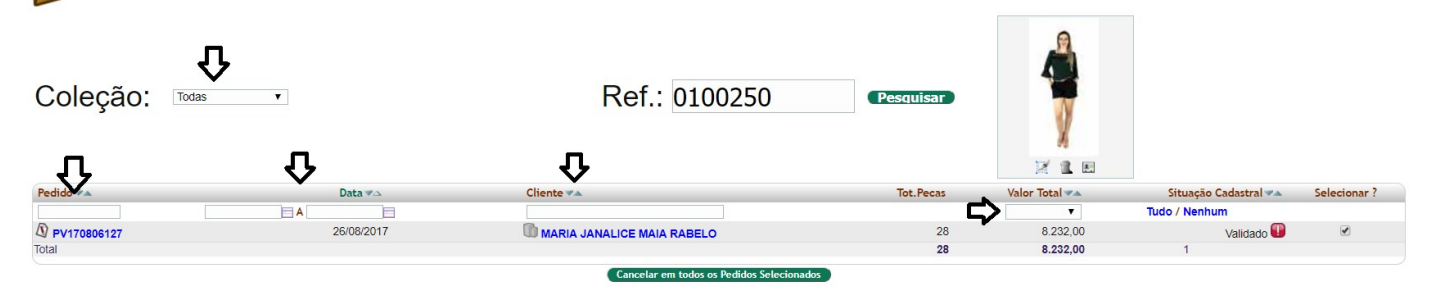